# 会員様ご自身でのパスワード再設定方法

## ①ログインページを開きます。

### PC の場合

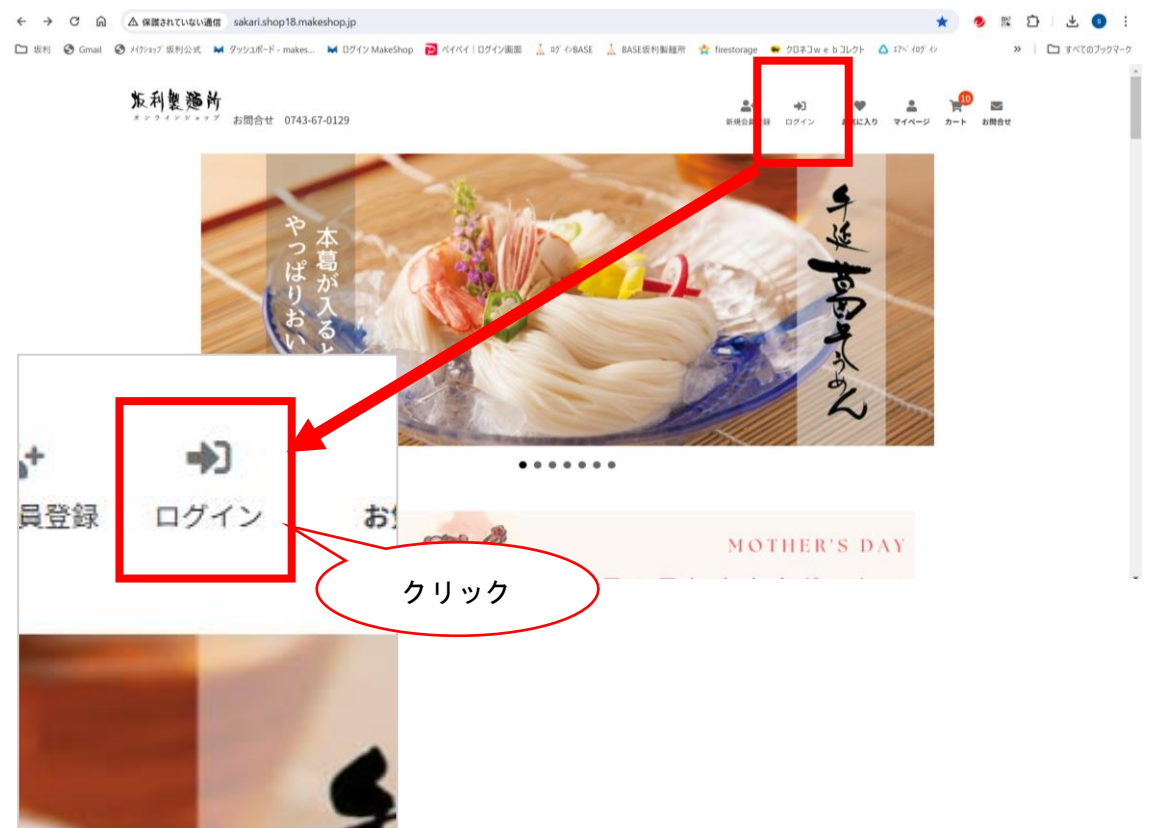

#### スマートフォンの場合

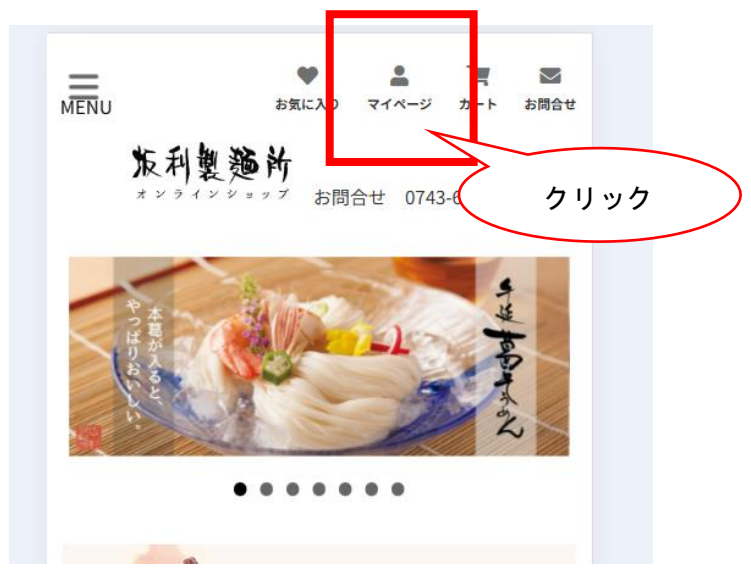

②「パスワードをお忘れの方はこちら」をクリックします。

| sampleshop    |                          |
|---------------|--------------------------|
|               |                          |
| ログイン          |                          |
| 会員の方は、登録時に入力さ | れた会員IDとパスワードでログインしてください。 |
|               |                          |
| ID            |                          |
| パスワード         |                          |
|               |                          |
|               |                          |
|               | ログイン                     |
|               |                          |

<u> パスワードをお忘れの方はこちら</u>

クリック

③「パスワードの再設定」ページでご登録済みの 「メールアドレス」と「お名前」を正確に入力します。 個人情報保護ポリシーにチェックを入れ、「送信」をクリックします。

## sampleshop

| パスワ                            | ードの再設定                                                                     | <u>2997</u> 4                                                                     | <u> </u> |
|--------------------------------|----------------------------------------------------------------------------|-----------------------------------------------------------------------------------|----------|
| 会員登録<br>ださい。<br>「パスワ           | 緑時に登録されたお名前<br>フード再設定ページUR                                                 | ☆とメールアドレスをご入力の上、「送信」をクリックして<br>∟」を記載したメールをお送りいたします。                               |          |
|                                | メールアドレス                                                                    | sample@example.com                                                                |          |
|                                | お名前                                                                        | 山田太郎<br>※苗字と名前の間にスペースは不要です                                                        |          |
| 1回入1番<br>「samp<br>ており<br>「samp | (#MT未蔵ホリンー<br>pleshop」では利用者の智<br>ます。<br>pleshop」ではご提供頂い<br>pleshop」の個人情報保慧 | 『様が安心してご利用頂するよう最低限の個人情報を提供頂い<br>」た個人情報の保護について最大限の注意を払っています。<br>期についての考え方は以下の通りです。 | l        |
| ISamp                          |                                                                            |                                                                                   | -        |
| I Samp                         | C                                                                          | 個人情報保護ポリシーに同意する                                                                   | •        |

# ④画面に8桁の英数字のキーが表示(有効期限30分)されますのでコピー またはメモしてください。

# sampleshop

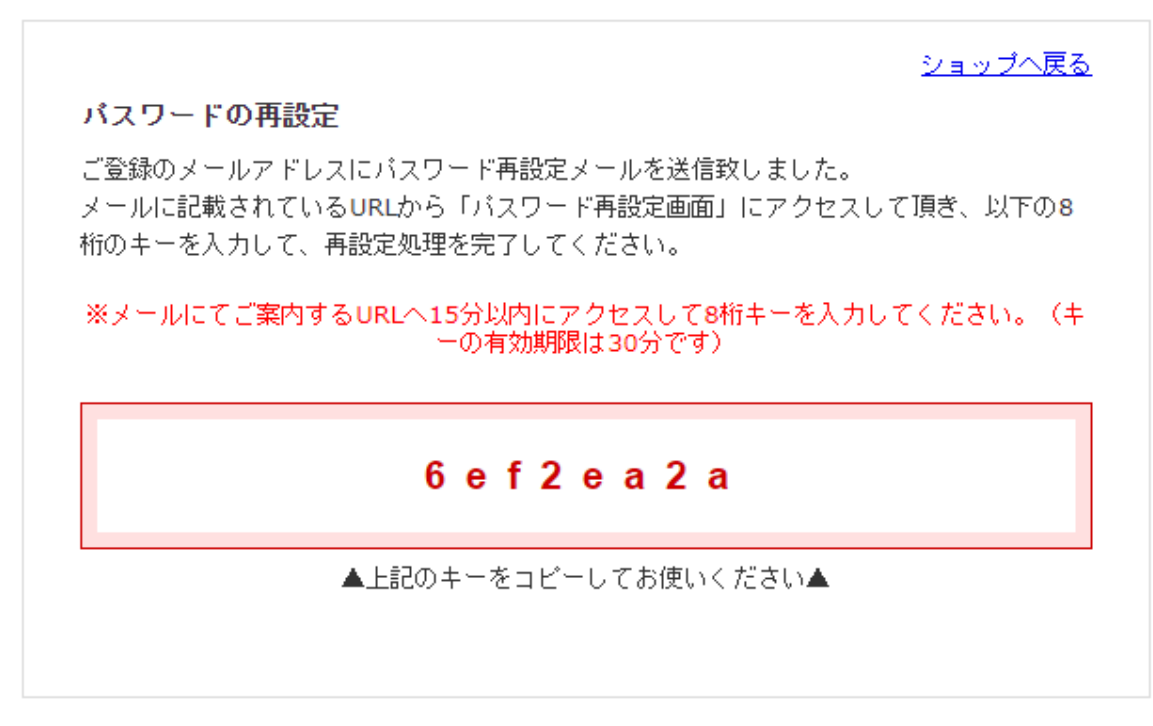

⑤パスワード再設定メールを受信後、仮パスワードを発行する URL リンクを開きます。 ※15 分以内にアクセスしてください。

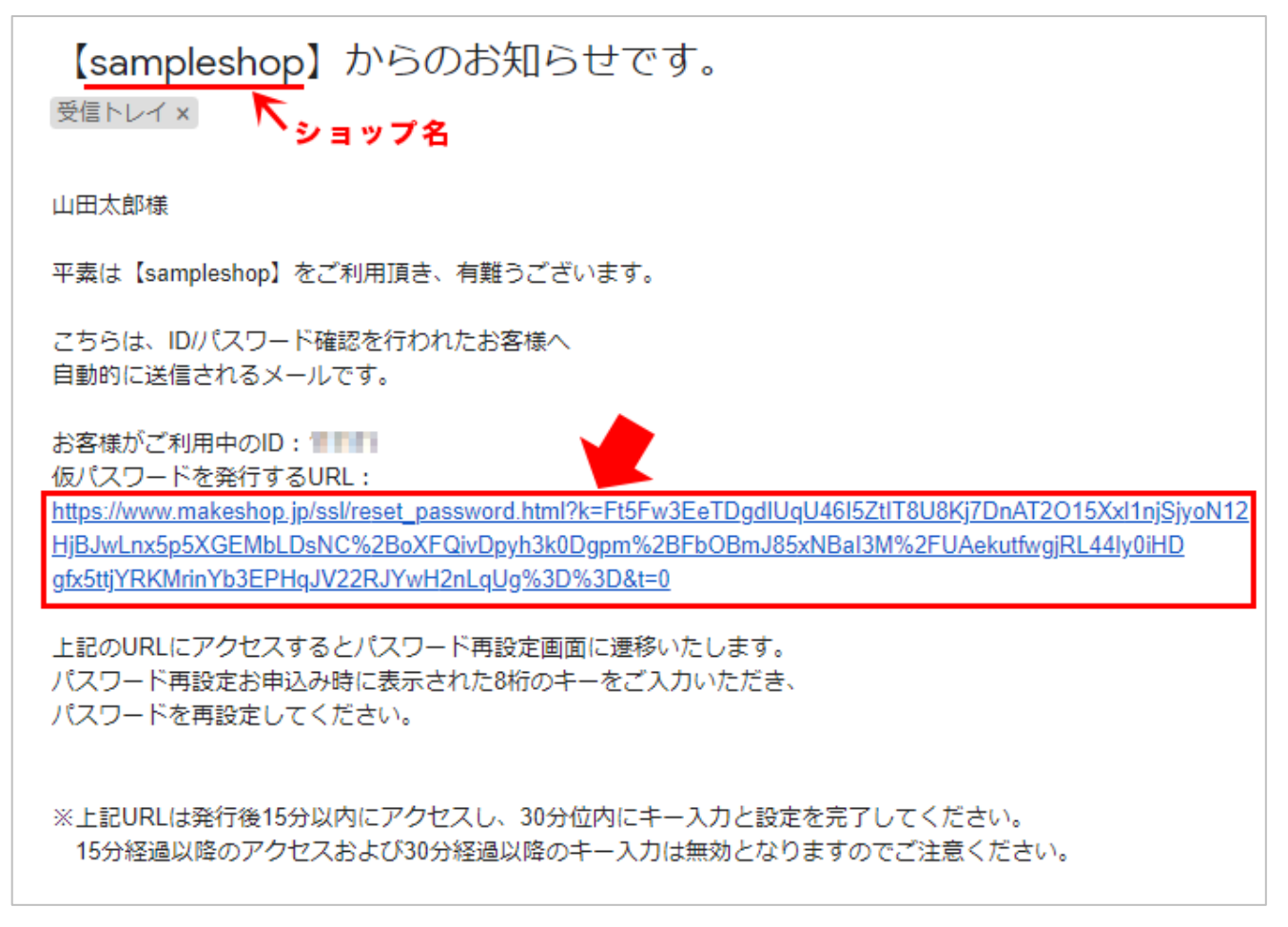

⑤ URL からパスワード変更画面を開きます。

先ほどコピーした8桁の英数字のキーと、新しいパスワードを入力して「変更する」を クリックしてパスワード再設定完了です。

| 8桁のキー 6ef2ea2a   新しいパスワード ···································· |
|----------------------------------------------------------------|
| 新しいパスワード ······· (8~16文字以下 半角英数字のみ)                            |
| 新しいパフロード (確認)                                                  |
|                                                                |